## GUÍA DE MANEJO DEL CAMPUS

Bienvenid@ a nuestro campus online.

Se llama ATENEA y podéis acceder a él guardando este enlace: <u>https://opebide.myatenea.com</u> o desde nuestra web <u>https://opebide.com/</u> en el apartado "CAMPUS VIRTUAL".

Te detallamos a continuación las instrucciones que debes seguir para hacer uso del mismo (es muy sencillo)

- Es mejor que lo uses con ordenador, con navegador Chrome o Edge. En Mac también funciona. \*\*EN MÓVILES FUNCIONA, PERO NO ESTÁ OPTIMIZADA PARA TODOS LOS APARTADOS, por lo que alguna funcionalidad puede verse reducida. Para instalarla como una app en tu móvil debes entrar a través del navegador móvil que utilices y buscar la opción de añadir la página a la pantalla de inicio.
- Si ya has sido alumno nuestro, tus credenciales no caducan. Si eres nuev@, las recibirás en el correo de firma de matrícula. Si las olvidas en algún momento, simplemente solicita nuevas en "Olvidé mi contraseña".

| <u>.</u> | Usuario                                           |   |  |
|----------|---------------------------------------------------|---|--|
| Ť        | - Contraseña                                      | _ |  |
|          | Mostrar contraseña                                | - |  |
|          | Olvidé mi contraseña / <mark>Crear usuario</mark> |   |  |
|          |                                                   |   |  |

> Una vez dentro, con estos botones de la parte superior podrás desplegar y plegar el menú izquierdo:

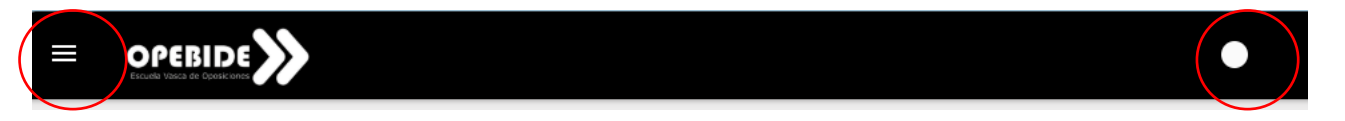

Dentro de ese menú, en el apartado "Mis HORARIOS" podrás ver el calendario de sesiones establecidas en cada grupo en el que estés matriculad@:

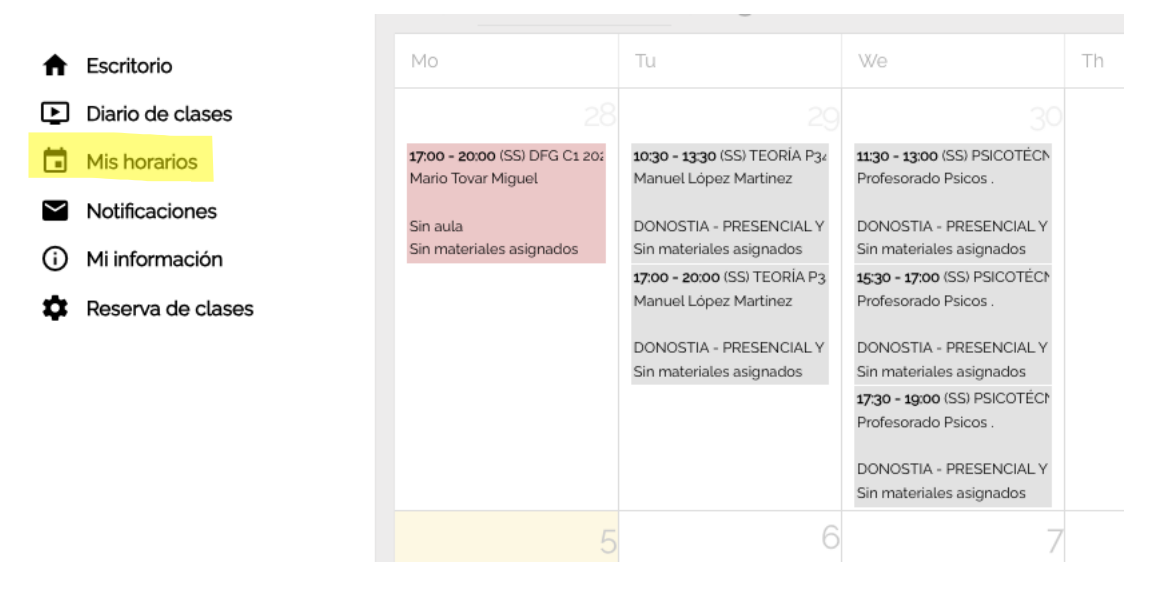

Apartado "DIARIO DE CLASES": aquí encontrarás el histórico de clases por cada grupo en el que estés inscrit@. Primero es importante que selecciones el grupo cuyo contenido quieres gestionar.

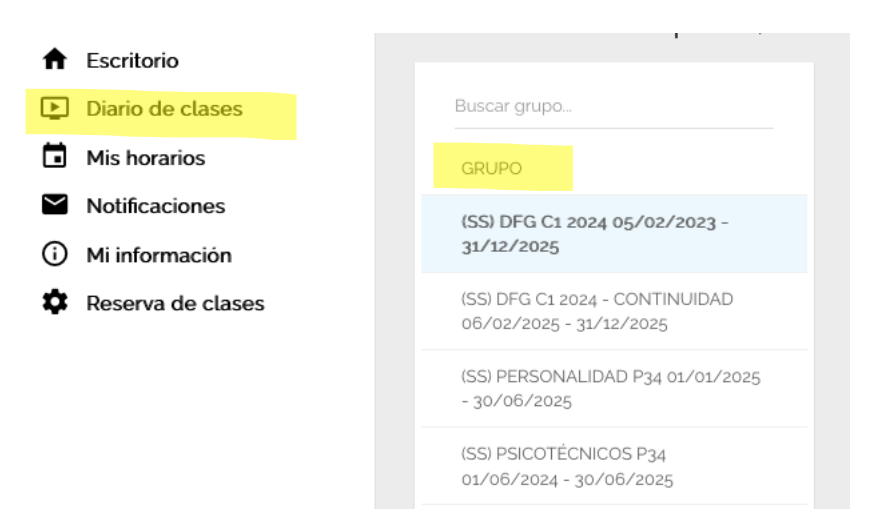

Una vez elegido, te cargará las clases programadas para el mes en curso de ese grupo. Podrás moverte con las flechas de mes en mes adelante y atrás o poniendo manualmente un día. Para conectarte en directo a una clase del grupo, pulsa el icono de la cámara. Para su visionado posterior, si la grabación está disponible, pulsa el icono de "Play" para reproducirla. \*\*MUY IMPORTANTE QUE LA VISTA MENSUAL ESTÉ ACTIVADA EN MÓVILES.

|                 |                         |                         |                         | (SS)                     | PSICOTÉCN                | IICOS P33                |                          |                          |                          |                          |                          |  |
|-----------------|-------------------------|-------------------------|-------------------------|--------------------------|--------------------------|--------------------------|--------------------------|--------------------------|--------------------------|--------------------------|--------------------------|--|
| <del>&lt;</del> |                         |                         |                         |                          | 17/10/202                | 3                        |                          |                          |                          |                          | →                        |  |
|                 |                         |                         |                         |                          |                          |                          |                          |                          |                          | 🗖 i 💛                    | Vista mensual            |  |
| Buscar alumno   | X 4/10<br>11:30 - 13:00 | X 4/10<br>15:30 - 17:00 | X 4/10<br>17:30 - 19:00 | X 11/10<br>11:30 - 13:00 | X 11/10<br>15:30 - 17:00 | X 11/10<br>17:30 - 19:00 | X 18/10<br>11:30 - 13:00 | X 18/10<br>15:30 - 17:00 | X 18/10<br>17:30 - 19:00 | X 25/10<br>11:30 - 13:00 | X 25/10<br>15:30 - 17:00 |  |

Si clicas encima de la fecha de cualquier clase, se abrirá una ventana que contendrá recursos (documentos, notas, enlaces...) que iremos subiendo durante el curso. Si la clase contiene archivos verás un clip al lado de la fecha.

| OSAKIDETZA C1 - 2022 - AITANA (25/04/2022 18:00-20:00)                                                                                                    |
|----------------------------------------------------------------------------------------------------|
| Notas de clase                                                                                                    |
| Buenas tardes,                                                                                                    |
| Os subo a la plataforma los siguientes documentos:<br>- Dudas test 2 tema 15<br>- Anexo tema 16 (no imprimir)<br>- tema 17: tema + esquema + test<br>- tema 18: tema + test<br>- tema 19: tema + test<br>- tema 20: tema + test<br>MATERIALES EXTERNOS<br>https://eu.bbcollab.com/recording/c1586eb8cc83410gbb9428b8ff209122 |
| Dudas TEST 2 TEMA 15.d cx<br>Dudas TEST 2 TEMA 15.docx<br>Anexo del Decreto de Puestos Funcionales de Osakidetza, pdf                                                                                                    |
| Descargar Descargar                                                                                                    |

Pantalla de inicio o "ESCRITORIO": Aquí tendrás varios accesos directos, como este, que resume tus clases recientes y podrás moverte con las flechas al día anterior y posterior. Según si la clase es futura o pasada, te mostrará la cámara que hemos comentado antes para conectarte al directo o el play para ver la grabación.

|        |                                                                     | Clases del día 30/04/2025     |     | _                        | < | > |
|--------|---------------------------------------------------------------------|-------------------------------|-----|--------------------------|---|---|
| Clases | del día 07/05/2025                                                  |                               | < > | ulas: DONOSTIA - PRESEN  |   | • |
| Ν      | 11:30 - 13:00 (SS) PSICOTÉCNICOS F<br>Profesorado Psicos 07/05/2025 | 934 (Aulas: DONOSTIA - PRESEN | -   | .ulas: DONOSTIA - PRESEN |   | ► |
| Ν      | 15:30 - 17:00 (SS) PSICOTÉCNICOS  <br>Profesorado Psicos 07/05/2025 | P34 (Aulas: DONOSTIA - PRESEN |     | .ulas: DONOSTIA - PRESEN |   | ► |
| Ν      | 17:30 - 19:00 (SS) PSICOTÉCNICOS  <br>Profesorado Psicos 07/05/2025 | P34 (Aulas: DONOSTIA - PRESEN |     |                          |   |   |

CURSOS ONLINE: Opcionalmente y dependiendo de la formación que estés cursando, te aparecerá un panel titulado "Tus cursos online", que te dirigirá a lo que denominamos "CAMPUS" que contiene la parte documental de algunos cursos con medios de aprendizaje más amplios. (Vídeos, temario, test interactivos). Por el momento únicamente para ERTZAINTZA.

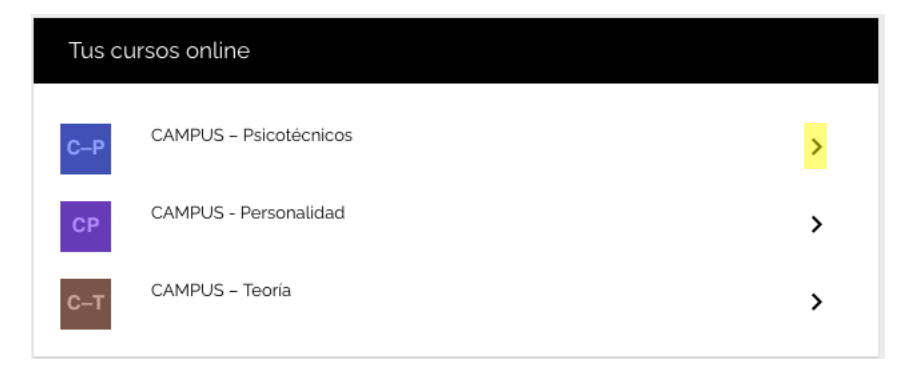

Te llevará a algo como esto, pero únicamente lo verás si tu curso precisa de esta herramienta:

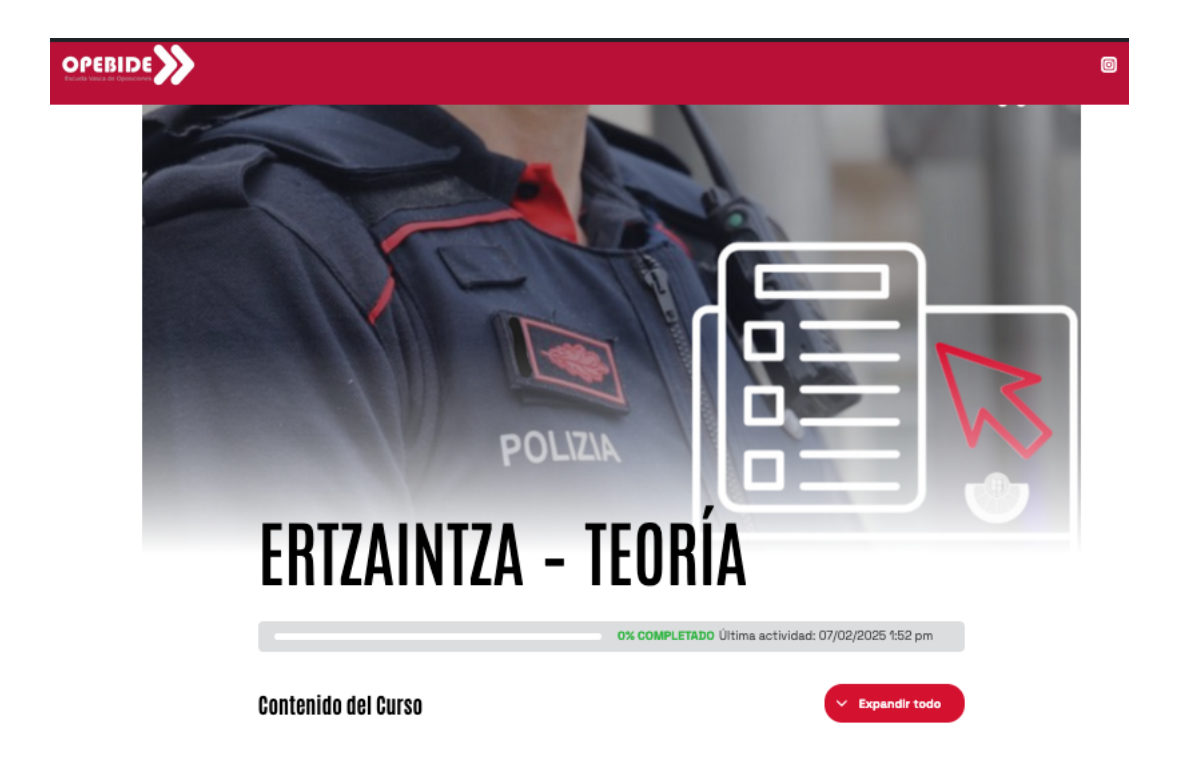

Podrás visualizar documentos en la pestaña "materiales", podrás leer el temario en digital y también podrás hacer los test online estés donde estés, como en las siguientes imágenes:

## TEMA 1 - TEST 1 - LOS DERECHOS HUMANOS

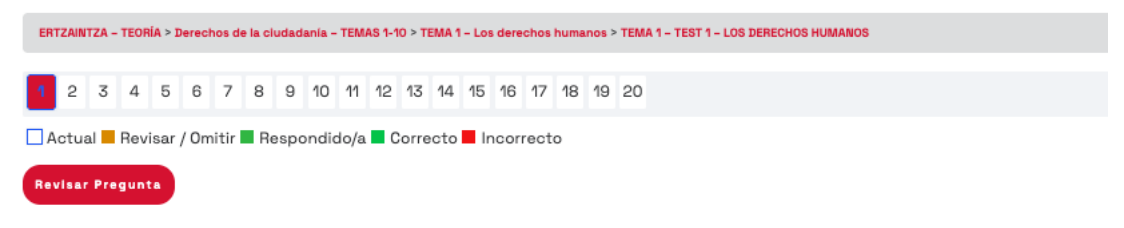

## 1. La Declaración de los Derechos Humanos está compuesta por:

| ○ a) 35 artículos                                                                                                    |                                                                   |                                                                                                    |                          |
|----------------------------------------------------------------------------------------------------|-------------------------------------------------------------------|----------------------------------------------------------------------------------------------------|--------------------------|
| <ul> <li>b) 40 artículos</li> </ul>                                                                                                    |                                                                   |                                                                                                    |                          |
| O c) 45 artículos                                                                                                    |                                                                   |                                                                                                    |                          |
| O d) 30 artículos                                                                                                    |                                                                   |                                                                                                    |                          |
| Omitir pregunta                                                                                                    | Com                                                               | probar                                                                                                    |                          |
|                                                                                                    | 0% COMPLETADO 0/74 pasos                                          | Anterior Lección                                                                                                    | Siguiente Cuestionario 💙 |
| 🗉 ERTZAINTZA - TEORÍA                                                                                                    | <b>•</b>                                                          |                                                                                                    |                          |
|                                                                                                    |                                                                   |                                                                                                    |                          |
| <ul> <li>MATERIAL DESCARGABLE Y EXT</li> <li>5 Temas</li> </ul>                                                                                                    | TEMA                                                              | 1 - Los de                                                                                                    | rechos                   |
| <ul> <li>MATERIAL DESCARGABLE Y EXT</li> <li>5 Temas</li> <li>Derechos de la ciudadanía - T<br/>1-10</li> <li>10 Temas   16 Cuestionarios</li> </ul>                                                                                                    | TEMA<br>huma                                                      | 1 - Los de<br>nos                                                                                                    | rechos                   |
| <ul> <li>MATERIAL DESCARGABLE Y EXT</li> <li>5 Temas</li> <li>Derechos de la ciudadanía - T<br/>1-10</li> <li>10 Temas   16 Cuestionarios</li> <li>Organización político<br/>administrativa - TEMAS 11-17</li> <li>7 Temas   13 Cuestionarios</li> </ul>                                                                                                    | RA TEMA<br>EMAS DUMA                                              | 1 - LOS de<br>NOS                                                                                                    | TEMA1-LOS EN PRODRESO    |
| <ul> <li>MATERIAL DESCARGABLE Y EXT</li> <li>5 Temas</li> <li>Derechos de la ciudadanía - T<br/>1-10</li> <li>10 Temas   16 Cuestionarios</li> <li>Organización político<br/>administrativa - TEMAS 11-17</li> <li>7 Temas   13 Cuestionarios</li> <li>Fuentes de derecho y<br/>procedimiento administrativo<br/>TEMAS 18-21</li> <li>4 Temas   8 Cuestionarios</li> </ul>                                                                                                    | TEMA<br>EMAS<br>EMAS<br>EMAS<br>EMAS<br>EMAS<br>EMAS<br>EMAS<br>E | 1 - LOS de<br>NOS<br>Perechos de la ciudadanía - TEMAS 1-10 >                                                                                                    | TEMA 1 - LOS EN PRODRESO |
| <ul> <li>MATERIAL DESCARGABLE Y EXT</li> <li>5 Temas</li> <li>Derechos de la ciudadanía - T<br/>1-10</li> <li>10 Temas   16 Cuestionarios</li> <li>Organización político<br/>administrativa - TEMAS 11-17</li> <li>7 Temas   13 Cuestionarios</li> <li>Fuentes de derecho y<br/>procedimiento administrativo<br/>TEMAS 18-21</li> <li>4 Temas   8 Cuestionarios</li> <li>Derecho penal. Parte general<br/>TEMAS 22 al 26</li> </ul>                                                                                                    | TEMA<br>EMAS<br>EMAS<br>ETTZAINTZA - TEORÍA >                     | 1 - LOS de<br>NOS<br>Derechos de la ciudadanía - TEMAS 1-10 -<br>MILLON<br>EMELLON<br>ELEMA 1 - DERECHOS HUMANOS<br>- AENCIOS OFMERIS.<br>- AENCIOS OFMERIS.                                                                                                    | TEMA 1 - LOS EN PROGRESO |
| <ul> <li>MATERIAL DESCARGABLE Y EXT</li> <li>5 Temas</li> <li>Derechos de la ciudadanía - T<br/>1-10</li> <li>10 Temas   16 Cuestionarios</li> <li>Organización político<br/>administrativa - TEMAS 11-17</li> <li>7 Temas   13 Cuestionarios</li> <li>Fuentes de derecho y<br/>procedimiento administrativo<br/>TEMAS 18-21</li> <li>4 Temas   8 Cuestionarios</li> <li>Derecho penal, Parte general -<br/>TEMAS 22 al 26</li> <li>5 Temas   10 Cuestionarios</li> <li>Seguridad vial - TEMAS 27-35</li> <li>9 Temas   12 Cuestionarios</li> </ul> | EMAS TEMA<br>EMAS ERTZAINTZA - TEORIA >                           | 1 - LOS de la cludadanía - TEMAS 1-10 > Perechos de la cludadanía - TEMAS 1-10 > PEREDEX TEMA 1 - DERECHOS HUMANOS - ASPECTOS OPERATES - ASPECTOS OPERATES - ASPECTOS | TEMA 1 - LOS EN PROGRESO |
| <ul> <li>MATERIAL DESCARGABLE Y EXT</li> <li>5 Temas</li> <li>Derechos de la ciudadanía - T<br/>1-10</li> <li>10 Temas   16 Cuestionarios</li> <li>Organización político<br/>administrativa - TEMAS 11-17</li> <li>7 Temas   13 Cuestionarios</li> <li>Fuentes de derecho y<br/>procedimiento administrativo<br/>TEMAS 18-21</li> <li>4 Temas   8 Cuestionarios</li> <li>Derecho penal. Parte general -<br/>TEMAS 22 al 26</li> <li>5 Temas   10 Cuestionarios</li> <li>Seguridad vial - TEMAS 27-35</li> <li>9 Temas   18 Cuestionarios</li> </ul> | ra TEMA<br>Emas Filia Eritzaintza - teoria >                      | 1 - LOS de la cludadania - TEMAS 1-10  Derechos de la cludadania - TEMAS 1-10  DERECTOS OPERATOR IL CONDICIONAL SUBJECTION DE LA CONDICIONAL DE DERECHOS HUMANOS ANNO DE LA CARLO DE RUMANOS DE LOS DERECHOS HUMANOS COMESO DE RUMANOS DE LOS DERECHOS HUMANOS Comeso DE RUMANOS Comeso DE RUMANOS Comeso D                                                                                                    | TEMA 1 - LOS             |

Para rescatar los resultados de los test deberás volver a Atenea, al apartado "Mi información" y pinchar en el icono del ordenador, cuando despliegue la información, clica en el icono del ojo, donde podrás ver lo que respondiste y su resultado:

| View | results                                                                            |        |          |            |
|------|------------------------------------------------------------------------------------|--------|----------|------------|
| Esta | <mark>dísticas</mark> de usuario: <b>Anno de giley de com (Endertació)</b>         |        |          |            |
| 06/0 | 99/2023 13:10                                                                      |        |          |            |
|      | Pregunta                                                                           | Puntos | Correcto | Incorrecto |
| 1    | <ol> <li>La Declaración de los Derechos Humanos está<br/>compuesta por:</li> </ol> | 1      | 1 (100%) | o (o%)     |
|      | (mostrar)<br>) a) 35 articulos                                                     |        |          |            |
| •    | b) 40 artículos                                                                    |        |          |            |
| •    | 0 45 articulos                                                                     |        |          |            |
| •    | @ d) 30 artículos                                                                  |        |          |            |
| 2    | 2. ¿En qué principio se vinculan los Derechos de tercera generación?               | 1      | a (a%)   | 1 (100%)   |

## GUÍA DE MANEJO DE LA VIDEOCONFERENCIA BIG BLUE BUTTON

Cuando accedas a la cámara para asistir a un directo se te presentará esta pantalla, donde sólo deberás ingresar tu nombre y aceptar el check. (El campo de moderadores es para el profesorado).

| OPEBIDE<br>Escuela Vasca de Oposiciones                                   |                             |
|---------------------------------------------------------------------------|-----------------------------|
| Ha sido invitado a unirse a<br>Sala DEMO                                  |                             |
|                                                                           | Opebide                     |
| Name<br>Enter your name                                                   |                             |
| Código de acceso de moderador (opcional)                                  |                             |
| Enter the access code                                                     |                             |
| I acknowledge that this session may be red<br>voice and video if enabled. | corded. This may include my |
|                                                                           | Unirse a la reunión         |
| ¿Ya tienes una cuenta? Inic                                               | ciar Sesión                 |

Podrás unirte sólo como oyente o bien dar permiso al micrófono para -ya dentro de la sala- activarlo o silenciarlo posteriormente, al igual que la cámara (con los controles inferiores)

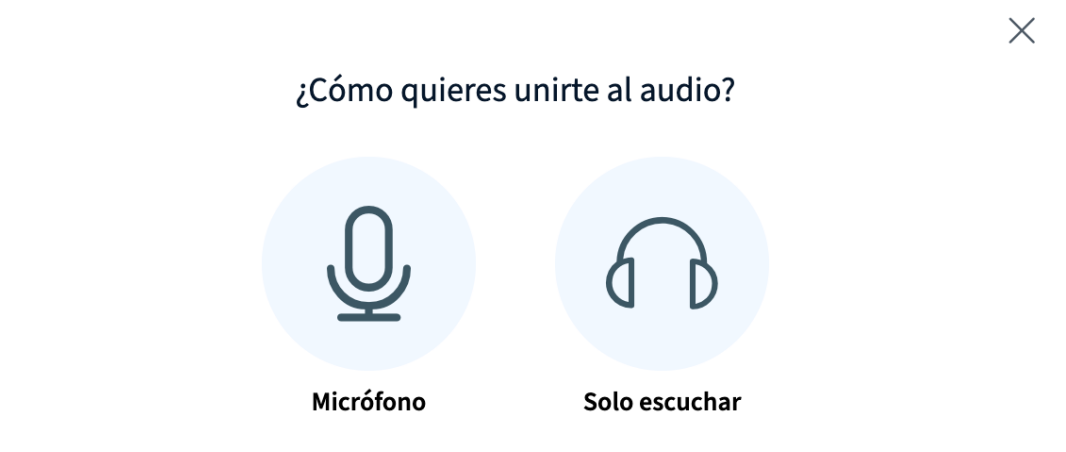

Dentro tendrás una interfaz como esta, con diferentes elementos: una presentación tipo pizarra, el chat, la imagen del profesor. Los cuales podrás distribuir como mejor te venga.

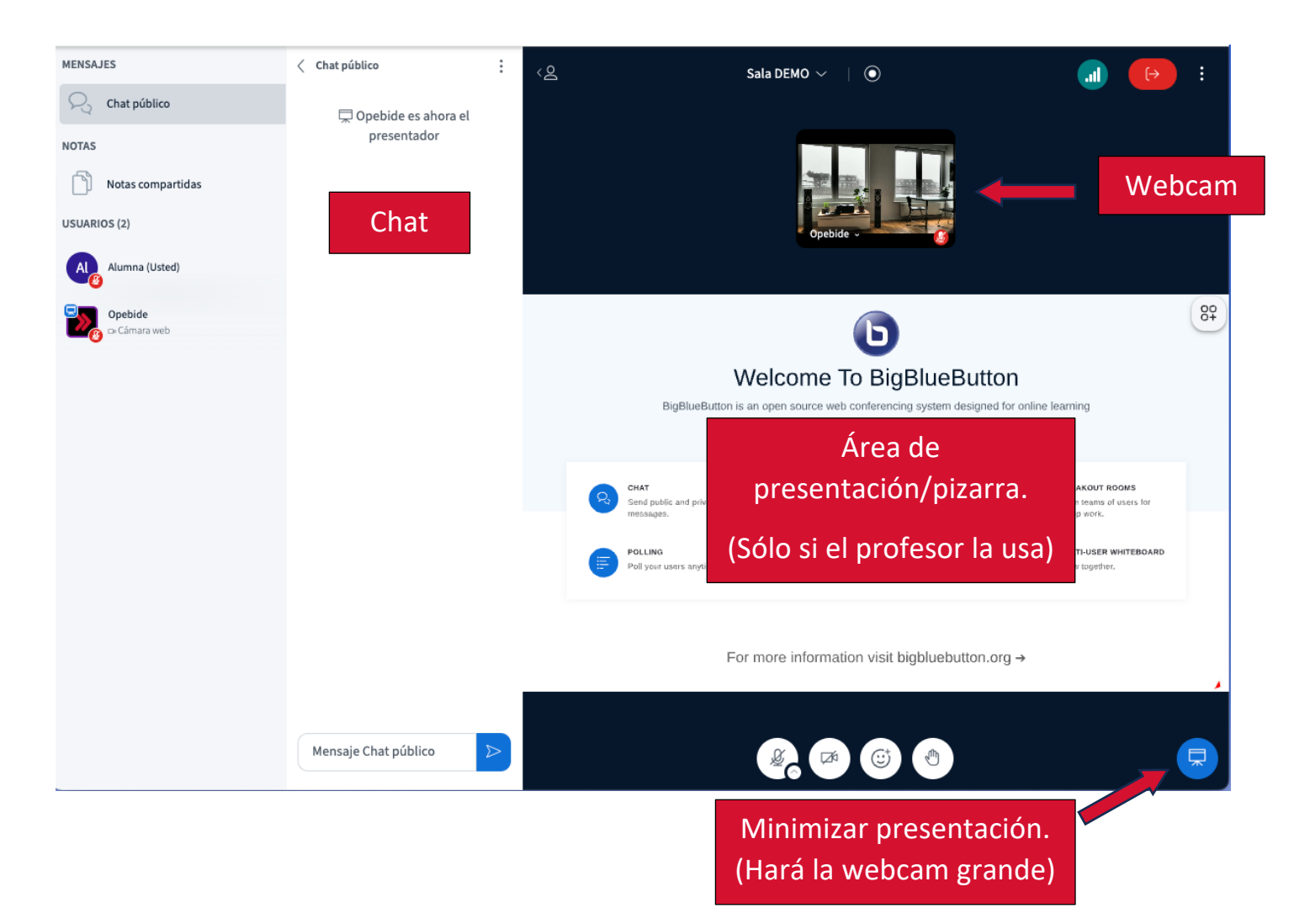

Para ampliar información, tienes una selección de artículos en la portada de Atenea y una sala de demo para tocar todos los botones sin miedo. ¡TE DESEAMOS UNA FANTÁSTICA EXPERIENCIA!